## 臺灣博碩士論文知識加值系統-上傳論文注意事項

一、系統網址:<u>https://cloud.ncl.edu.tw/nuk/</u>

- 二、轉檔前準備工作:
  - 1. 論文電子檔 (口試通過,並經指導教授確認修改完成。)
  - 2. 準備轉 PDF 軟體

3. 建議使用 Adobe Acrobat Writer(為付費軟體), 圖資館 3F 視聽欣賞區可提供環境轉檔

- 三、論文檔案所需資料:
  - 1. 已轉成 PDF 檔之論文檔案,並確認下列事項
    - (1) PDF 檔是否和原文(口試通過並修改完成之原始論文檔)一致
    - (2) 論文檔案已加入「浮水印」可至系統內下載區下載
    - (3) 請勿設定任何保全
  - 2. 確認帳號/密碼
    - (1)登入系統前,請先至「臺灣博碩士論文知識加值系統」註冊。(請用高雄大學帳密註冊)後,再認證。
    - (2) 若發現學校信箱容量已滿,可自行登入 WebMail(<u>https://mail.nuk.edu.tw/</u>)刪除 多餘信件。
  - 取得指導教授和口試委員之中文姓名、英文姓名、Email 指導教授的 Email 為必填資訊
  - 4. 論文所需填的欄位資料

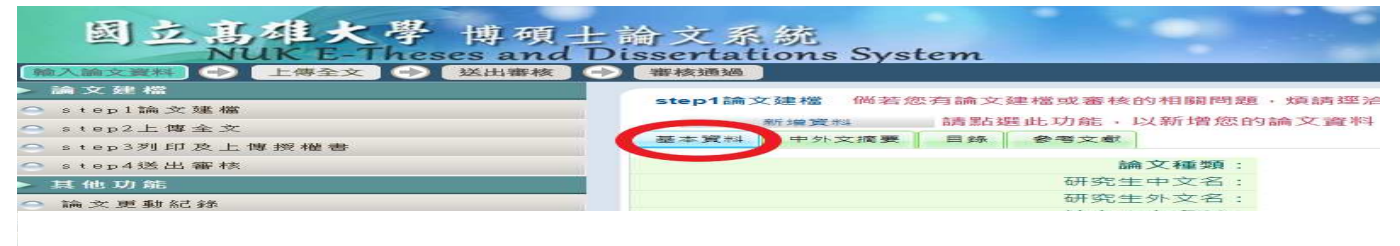

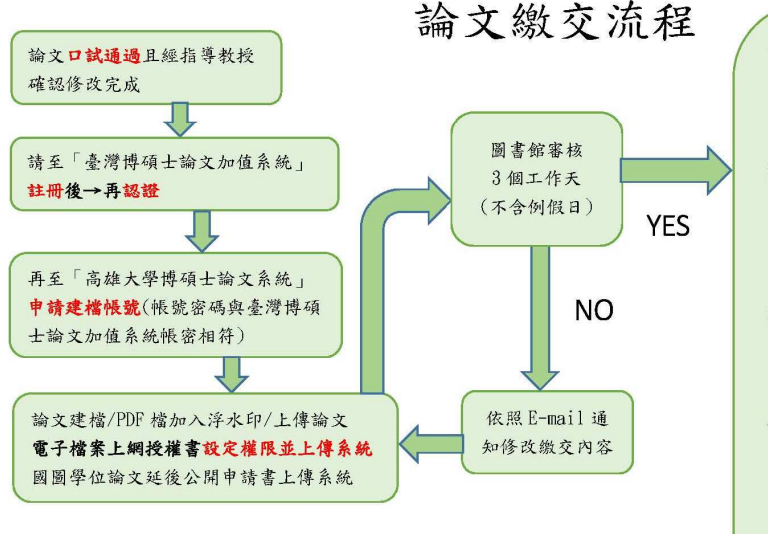

「有專利申請需求者」之國圖學位論文延後公開申請書, 必須上傳至論文系統中。

- 1. 申請人簽名:
- 2. 指導教授簽名:
- 3. 學校認定/審議單位章戳:(系所單位核章)

- 論文因專利需求,暫不公開紙本論文,務 必填寫「國家圖書館學位論文延後公開申 請書」(列印3張,每本論文裝訂1張)。
- 2. 列印電子檔案授權「國立高雄大學學位論 文授權書」裝訂於3本(2平裝+1精裝)論 文中。(請列印給學校那頁,每本論文裝 訂1張)。
- 3. 裝訂順序:「國家圖書館學位論文延後公 開申請書」(正本)→「國立高雄大學學位 論文授權書」(正本)→審定書(影本)。
- 4. 「國家圖書館學位論文延後公開申請書」 與「國立高雄大學學位論文授權書」均需 研究生與指導教授「<u>親筆簽名或蓋私章</u>」 (不可為影本)。
- 5. 繳交,由系統內下載並列印「國立高雄大 學學位論文授權書」與「國家圖書館學位 論文授權書」(1式總共2頁),繳交此2 頁給圖書館櫃台與3本論文(2平裝+1精 裝)。

## 研究生註冊為前台系統會員後再申請帳號密碼

Step1. 進入臺灣博碩士論文知識加值系統並完成會員之註冊申請。

(需使用學校 E-MAIL 帳號申請註冊,之後進入高大博碩士論文系統申請建檔帳號時,2個系統的帳密必需相同)。

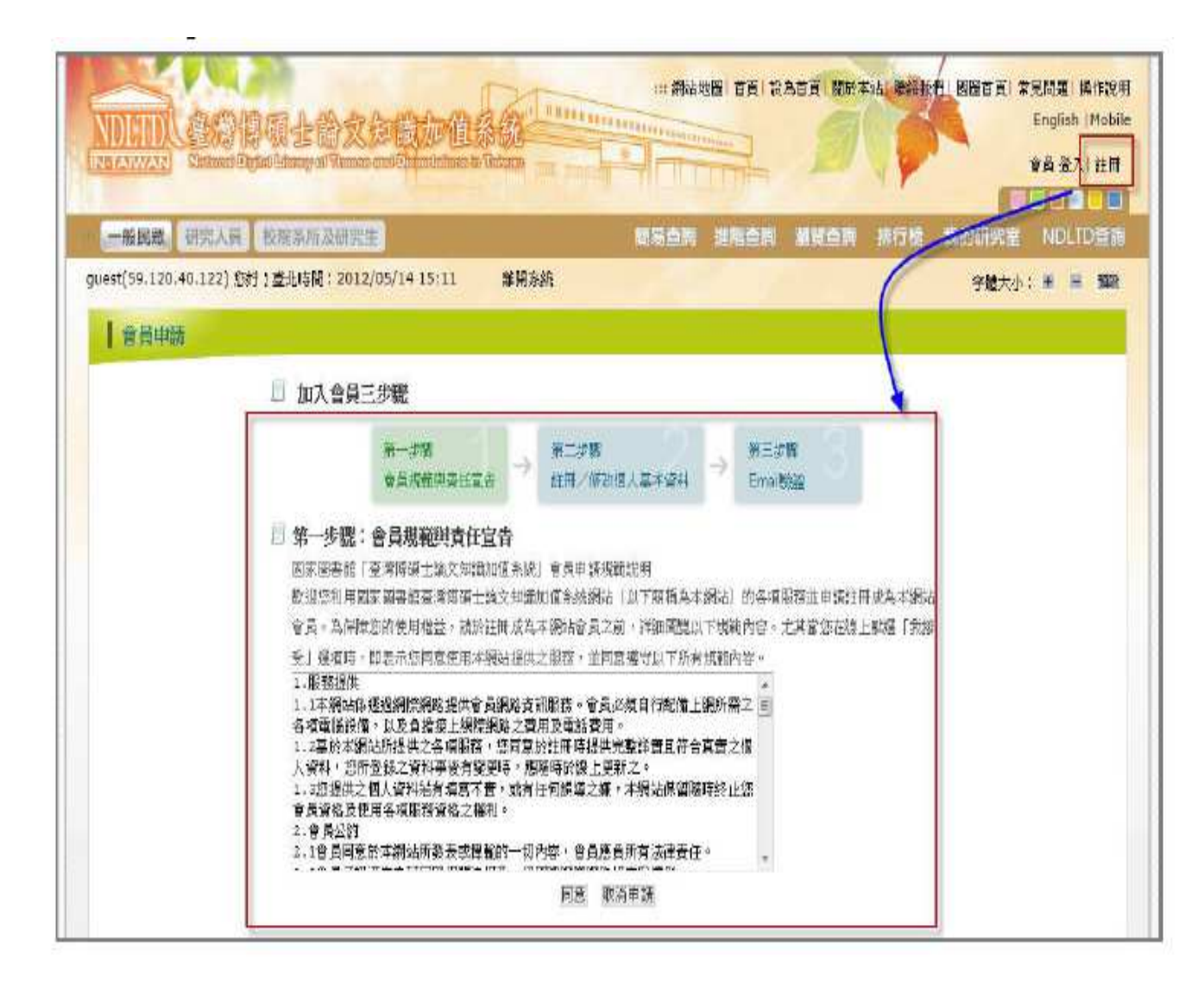

Step2. <u>http://cloud.ncl.edu.tw/nuk/</u>進入學校之雲端網站主頁面,點選左上角「申請建檔帳號」功能。

| 國家科                                                                       | 技大學 博碩士論文系統                  |
|---------------------------------------------------------------------------|------------------------------|
|                                                                           | 整洁博调士演文知識和道系統   機械與就   國告結首頁 |
| 申請建橋帳號<br>Register                                                        | │ 最新消息 News                  |
| <ul> <li>         ·   ·        論文建檔與管理         Submissior     </li> </ul> |                              |
| G 論文変調<br>Search                                                          | 選擇申請建檔帳號功能                   |
| <ul> <li>列印論文摘要表<br/>Print Abstract</li> </ul>                            |                              |
| ○最新消息<br>News                                                             |                              |
| ○ 建橋流程<br>Upload Workf                                                    | low                          |
| ○ 建檔說明<br>User Guides                                                     |                              |
| ◎ 下被區<br>Download                                                         |                              |
| ◎ 相關連結                                                                    |                              |

## Step3.於跳出之頁面中,輸入學校的 E-mail 帳號及密碼

例如:帳號:m106\*\*\*\*@mail.nuk.edu.tw 密碼:臺灣博碩士論文平台註冊密碼

| 博碩士論文系統<br>ses and Dissertations System                           |               |
|-------------------------------------------------------------------|---------------|
|                                                                   | 臺灣博碩士論文知識加值系統 |
| │ 申請帳號 Register                                                   |               |
|                                                                   |               |
| National Digital Library of<br>Theses and Dissertations in Taiwan |               |
| 核發: [m106****@mail.nuk.edu.]                                      |               |
|                                                                   | )             |
|                                                                   |               |

Step4.認證臺灣博碩士論文知識加值系統知會員帳號密碼,若帳號密碼正確,則進入底下之個人資料輸入畫面。

輸入相關資料後,按下「確定申請」即可。(請務必輸入正確之系所及 E-mail,以利後續論文建檔)

| 19.120WAN N<br>系統功能<br>基本资料 | ationed Depter Dimension of Thesese and Disaedologies at Takend | 10日 - 1<br>如果有任何問題 - 請立刻鄧強我們 |
|-----------------------------|-----------------------------------------------------------------|------------------------------|
| 其他功能                        | 機位                                                              | 內容                           |
| 路路拉門                        | *學年度: 100 -                                                     |                              |
| 登出来統                        | 坐枝名稱:國家科技大學                                                     |                              |
|                             | ***/// *** ***************************                          | · 以利後續之論文審核。                 |
|                             | * 淮子\$/注:[6ggmail.com<br>学用:                                    | (1562音+多来)                   |
|                             | ₩₩₩₩₩ i 請務必填寫正確之E-m                                             | ail·以利後續接收相關系統訊息。            |
|                             |                                                                 | E申請                          |

Step5.系統會自動產生一組系統帳號密碼,日後亦可以此帳號密碼登入系統。 若需直接進入論文建檔功能,則按下「開始建檔」鍵。

| NDLTD     | 臺灣博碩士論文知識加值系統                                                                   |                              |
|-----------|---------------------------------------------------------------------------------|------------------------------|
| IN TANVAR | <ul> <li>National Digital Library of These and Desenations in Tawain</li> </ul> | 象好!                          |
| 系統功能      | 請輸入個人基本資料 紅色"就善必填稠位                                                             | 如果有任何問題,請立刻聯絡我們              |
| ○ 基本資料    |                                                                                 |                              |
| 其他功能      |                                                                                 | ne                           |
| ○ 聯絡 我們   | 申請已通過,過儘幅密如下                                                                    |                              |
| ○ 登出条税    | ·保設 100NCLT0395005                                                              |                              |
|           | 密碼:foTsnyG7 (余號預設密码,如您已自行修改                                                     | ・請以條改後密碼為準)                  |
|           | 您可避望使用地方他们 <sup>h</sup> hE-mailies密,就以本条统检查                                     | 8之帳 <u>來,二者都可以登入建備</u> 或條改資料 |
|           | 日後亦可以此帳號密碼登                                                                     | 開始自建福                        |
|           | 入系統。                                                                            | 「可直接點選此功能進入論                 |
|           |                                                                                 | 文建檔功能 。                      |

## 「國立高雄大學學位論文授權書」<mark>設定授權後→列印授權書→上傳授權書→才能送出審核</mark>

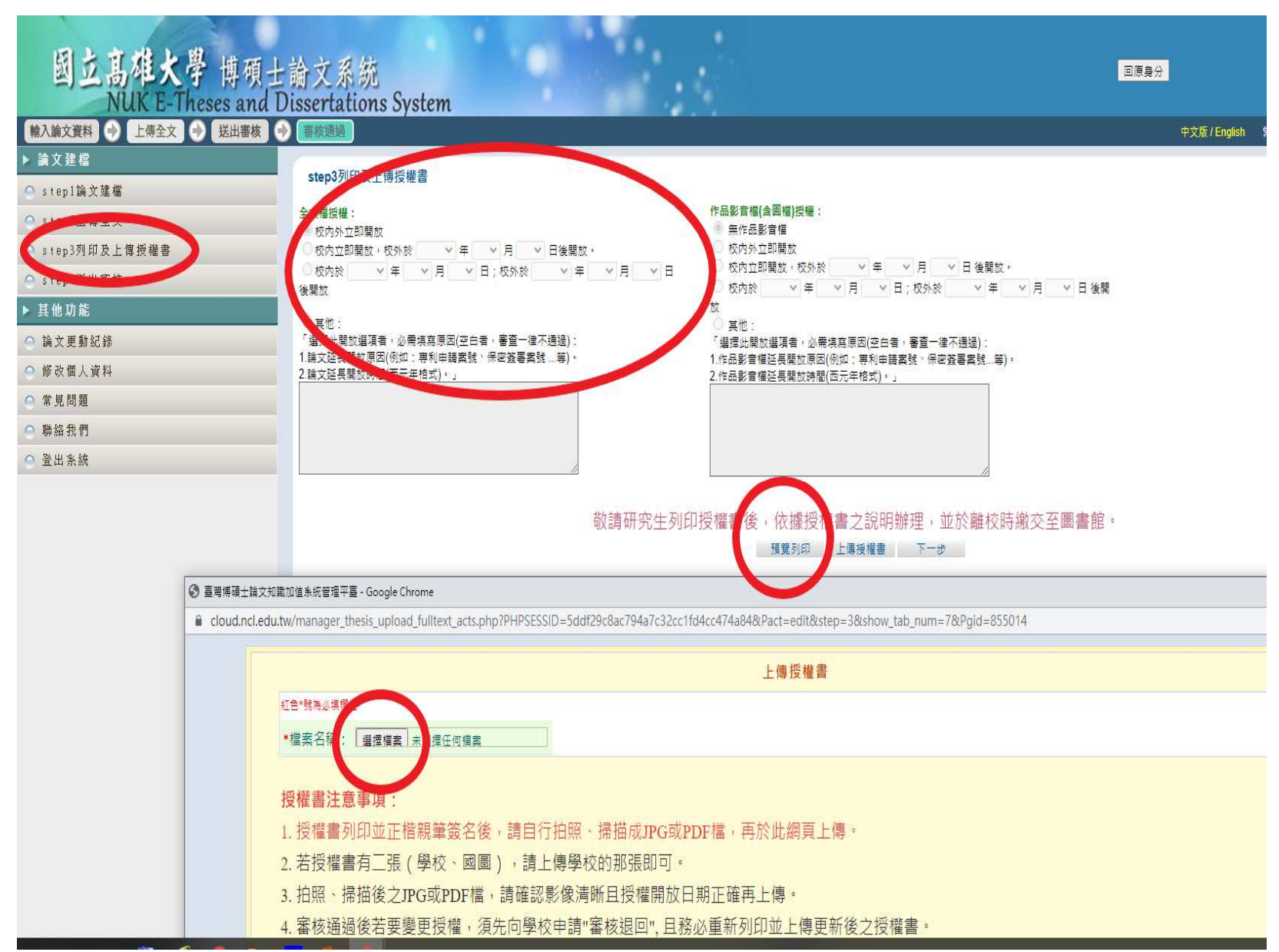

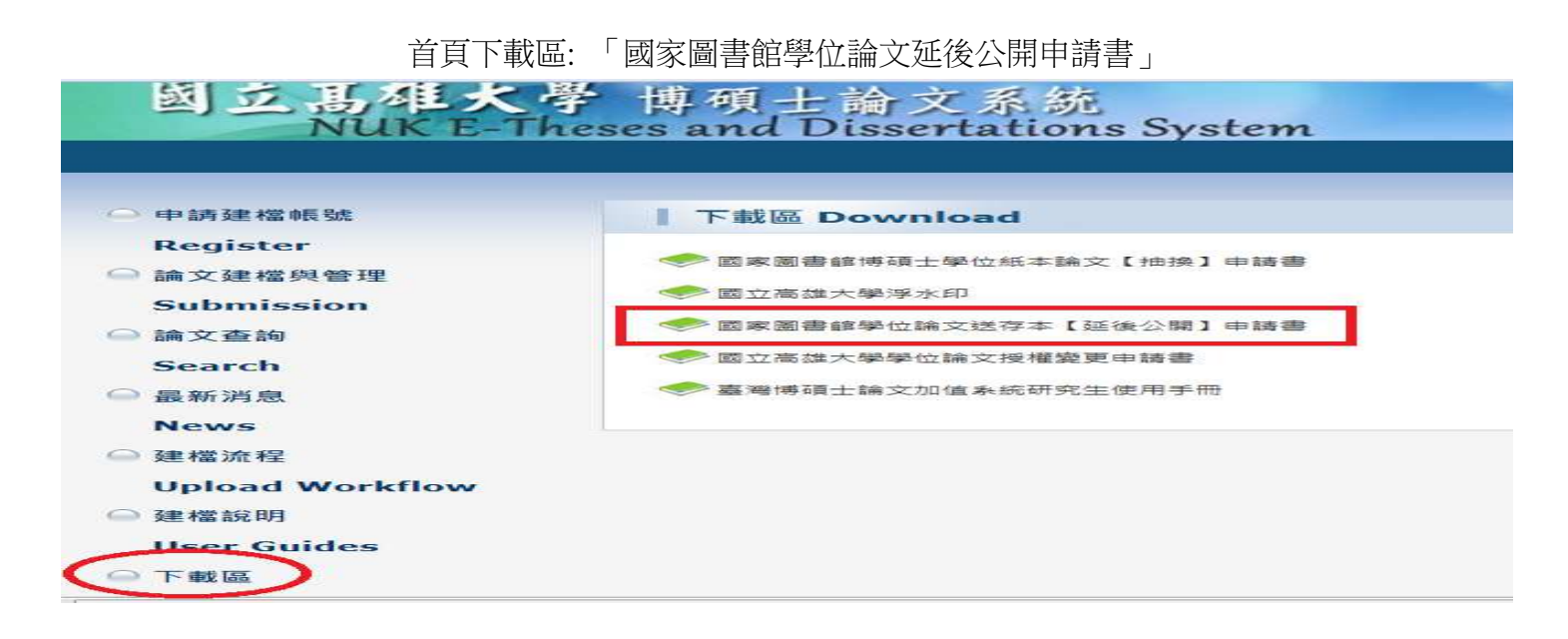

申請書於系所單位核章後,進入系統上傳申請書,並設定延後公開日期(最多延後5年)。

| NUK E-Theses and Dissertations System |          |                                                                                                    |  |  |  |
|---------------------------------------|----------|----------------------------------------------------------------------------------------------------|--|--|--|
| 料] 🔿 主 標金文 🔿 📑                        | 送出審核 🍚 🖣 | 校通過 中文版/English 常見問題 操作手冊下載                                                                                                    |  |  |  |
| 櫿<br>备文建檔                             | step2上傳  | 全文 建檔方面如果有任何問題,請立刻聯絡我們                                                                                                    |  |  |  |
| =傳全文                                  | 上傳       | 2、即序主义                                                                                                    |  |  |  |
| 印度上傳授權書                               | 电于主义     |                                                                                                    |  |  |  |
| き出 審核                                 | 狀態:全文未,  | cloud.ncl.edu.tw/manager_thesis_upload_fulltext_acts.php?PHPSESSID=6a0cfe5ab1db0da1395344a6083fffbd&Pact=upload_patent&Pgid=855125                                             |  |  |  |
| 能                                     |          | 上傳或刪除國家圖書館學位論文延後公開申請書                                                                                                    |  |  |  |
| <b>訪紀 新</b>                           |          | 非申請 <u>紙本論文延後公開</u> 者·請勿在此上傳檔案                                                                                                    |  |  |  |
| 人資料                                   |          |                                                                                                    |  |  |  |
| <b>1</b>                              |          | 上傳「國家圖書館學位論文延後公開申請畫」: 選擇檔案 未選擇任何權希                                                                                                    |  |  |  |
| ng                                    |          | 紙本論文延後公開日期: 2026-06-03 (最多延後五年)(日期必須與申請書內容相同)                                                                                                    |  |  |  |
| <u>ج</u>                              |          | 確定上傳 關閉視窗                                                                                                    |  |  |  |
|                                       |          | 注意事項:<br>一、延後公開申請書經學校蓋章同意後,正本請夾在紙本論文中送交學校,副本請務必於本網頁上傳,以供學校審核。<br>二、依教育部107年12月5日臺教高(二)字第1070210758號函說明,學位論文應以公開為原則,但涉及國家機密、申請專利或法律另有規定等特殊情形,並經學校認定後,才<br>開,申請者並應檢附相關證明文件,以備審查。 |  |  |  |
|                                       |          | 上傳延後公開申請書操作說明:<br>一、掃磁成PDF檔或拍照後,點選上方"選擇檔案"按鈕,確認欲上傳之延後公開申請書電子檔。<br>二、設定紙本論文延後公開日期,日期務必與申請書內容相同。<br>三、點選上方"確定上傳"按鈕,完成上傳程序。<br>四、若欽刪除檔案,可點選上方"刪除「國家圖書館學位論文延後公開申請書」"按鈕             |  |  |  |